# **TAROT TL3T21** 热成像双光云台 用户手册

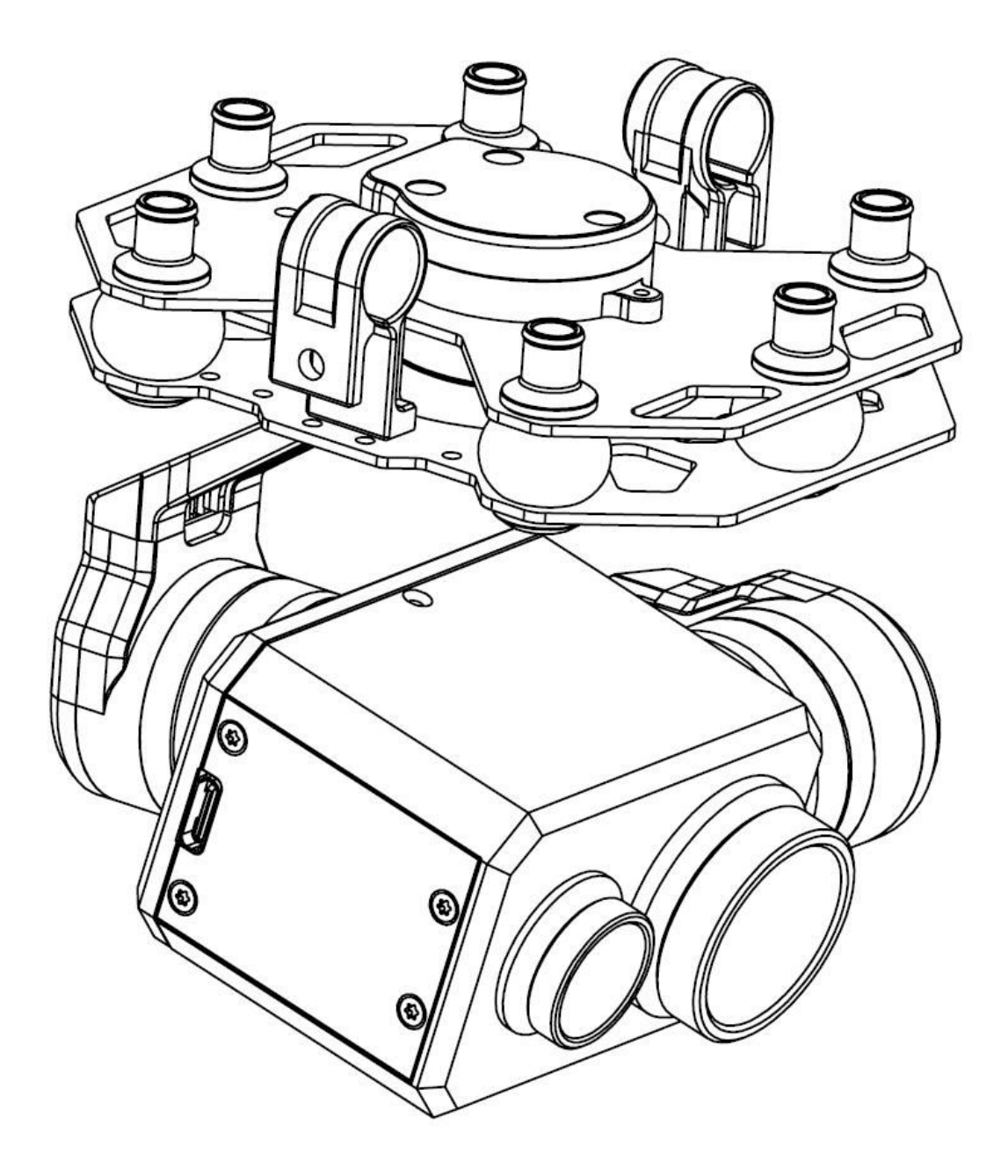

2023.03.10 修订 V1.2

## TAROT TL3T21

///

| 警告和免    | 。责声明                | 2  |
|---------|---------------------|----|
| 一. 产品   | 简介                  | 3  |
| 二. 产品   | 清单                  | 4  |
| 三.安装毕   | ラ调试                 | 5  |
| 3.1     | 云台的挂载安装             | 5  |
| 3.2     | 云台部件介绍              | 6  |
| 3.3     | 云台控制器连线图和说明         | 7  |
| 四. ZYX· | Assistant 云台调参软件的介绍 | 8  |
| 4.1     | 调参软件都安装             | 8  |
| 4.2     | 调参软件的连接             | 8  |
| 4.3     | 调试软件的基本设置           | 10 |
| 4.4     | 调试软件的通道设置及映射        | 11 |
| 4.5     | 工具                  | 13 |
| 4.6     | 固件升级                | 13 |
| 五. 常见   | 问题                  | 14 |
| 六. 产品   | 规格                  | 15 |
| 七、端口    | 说明                  | 16 |
| 八. LED  | 指示灯                 | 17 |

@2023TAROT 版权所有

http://www.tarotrc.com/

### 警告和免责声明

感谢您购买 TAROT 产品。本文所提及的内容关系到您的安全以及合法权益与责任。使用 本产品之前,请仔细阅读本文以确保已对产品进行正确的设置,不遵守和不按照本文的说明与 警告来操作可能会给您和周围的人带来伤害,损坏本产品或其他周围的物品。本文档及所有相 关的文档最终解释权归 TAROT 所有。如有更新,恕不另行通知。请访问 www.tarotrc.com 官 方网站以获取最新的产品信息。

Tarot TL3T21 云台出厂前已根据其所搭载的相机和镜头完成调试,切勿自行调整云台或者 改变其机械机构,也不要为相机增加其他外接设备。云台结构精密,请勿自行对 Tarot TL3T21 作任何拆装,否则将会导致云台相机工作异常。

由于TAROT无法控制用户的具体使用、安装、改装以及使用不当等情况。由以下所造成的 直接、间接损失或损伤,TAROT将不承担相应的损失及赔偿责任:

1. 未仔细阅读本用户手册所造成的损害;

2. 未按相关法律、法规规定操作所造成的损害;

3. 操作者在身体或精神状况不佳的情况下继续操作产品所造成的损害;

- 4. 使用不当或主观故意所造成的损害;
- 5. 使用非我司生产的产品、配件,造成的损害;
- 6. 因事故发生而引起的任何有关精神损害的赔偿;
- 7. 产品超出保修期或维护不当导致产品运行不良所造成的损害;
- 8. 在大雨、大雪、大风、冰雹等恶劣天气下操作所造成的损害;
- 9. 飞行器处于观察困难区域、磁场干扰区、无线电干扰区、禁飞区等不适合操控的区域内飞行,造成的损害;

10. 因自制线材或焊接线序错误引起的吊舱损害。

### 一. 产品简介

Tarot TL3T21 型号是是我公司面向电力巡检、消防等众多行业需求而打造的一款专业级三轴双光云台。 它内置独立 IMU 精确控制云台姿态,集成云台专用伺服驱动模块,支持指向跟随以及 FPV 第一视角两种工 作模式,搭载专业级 640 热成像及 720P 可见光相机,可广泛用于应用于消防、森林公安、公安监控、搜 寻救援、环保执法等多个行业。

主要特点:

1.云台支持宽电压 3-6S 输入;

- 2.机械三轴稳像,±0.01°的稳像精度;
- 3.铝合金结构设计,轻巧坚固、散热性能好
- 4.高度优化的伺服电机矢量控制算法;
- 5.快捷的 AV 信号视频输出模式;
- 6.旋转方向可控角度(PAN) : ±125°;
- 7.俯仰方向可控角度(TILT) : -120°至+80°;
- 8.PWM 接收机支持控制云台俯仰/指向、两路视频切换;
- 9.机芯热成像输出分辨率 640\*512,可见光输出 1280\*720;
- 10.机芯调试软件上(电脑端)多模式可选;

11.重量 287g

## 二. 产品清单

| 云台主体 ×1                            |                |
|------------------------------------|----------------|
| 云台主控模块(电源) ×1                      |                |
| 云台主控和云台主体连接线/8P ×1                 |                |
| AV 输出和接收机连接线/6P ×1                 |                |
| 云台主控和云台主体连接线/4P ×1                 |                |
| 视频两路信号切换 PWM 连接线/2P ×1             |                |
| 云台调试模块 ×1                          | TAROT<br>TAROT |
| 云台调参模块连接线/Micro-USB ×1<br>(未包含,自备) |                |
| 热成像机芯调试线/Type-C ×1<br>(未包含 , 自备)   |                |

### 三.安装与调试

#### 3.1 云台的挂载安装

依照下图孔位尺寸可自定义安装, 支持2种挂载方式:

1:准备云台挂载碳纤管(Φ10),挂载间距支持 55mm/60mm,可直接将云台快速悬挂于碳纤管上;

2:或在飞行器上增加4个M2的挂载孔位,取下云台2个悬挂钩,自定义使用铝柱固定。

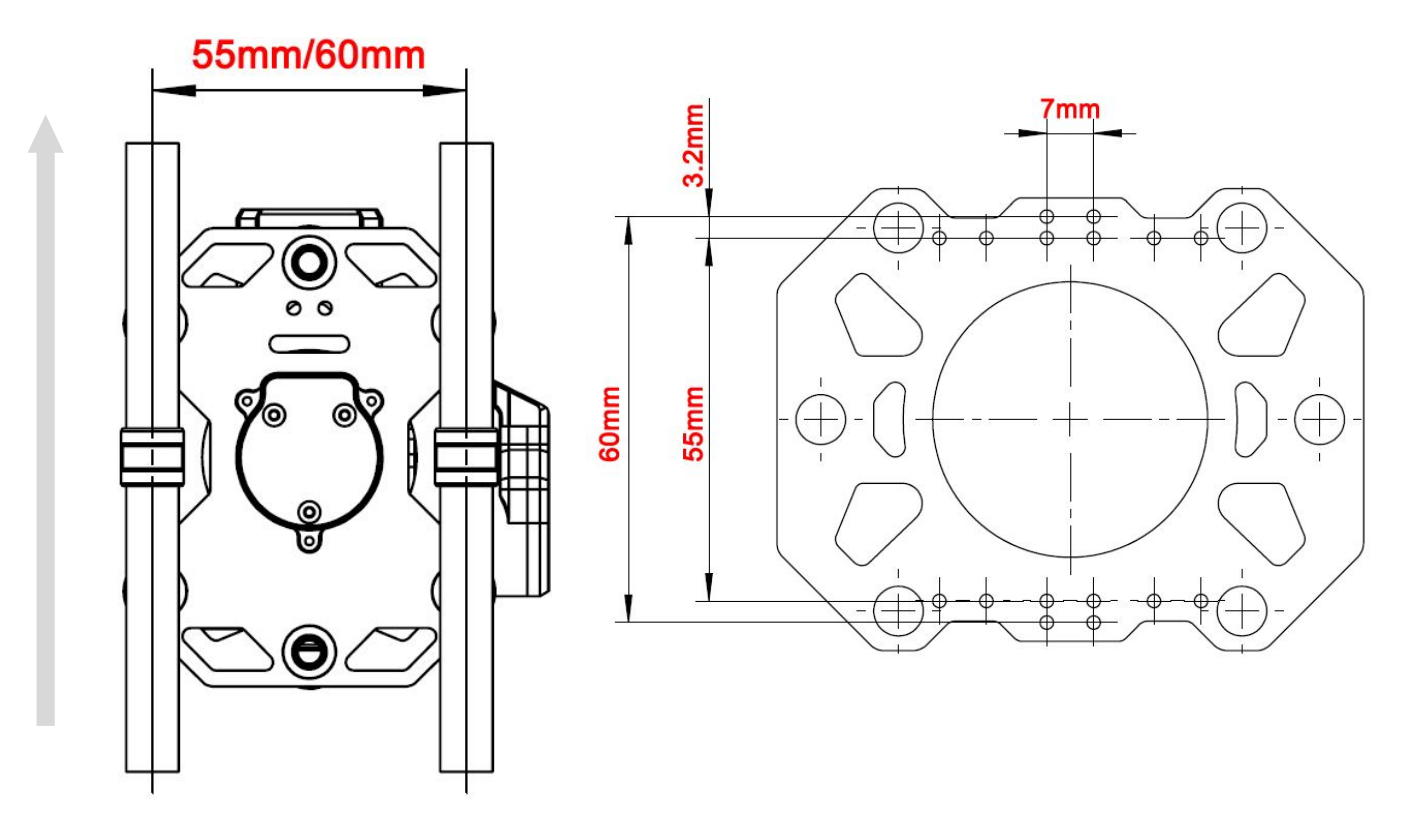

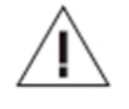

#### 注意事项:

1.请确保飞行器上有足够的空间,保证云台相机在垂直向下时,不会触碰到地面;
 2.请确保云台相机安装位置水平,牢固无松动,避免异常振动影响云台稳像效果;
 3.请确保云台相机主体周围无异物,保证在工作时不会碰触到其他物体。

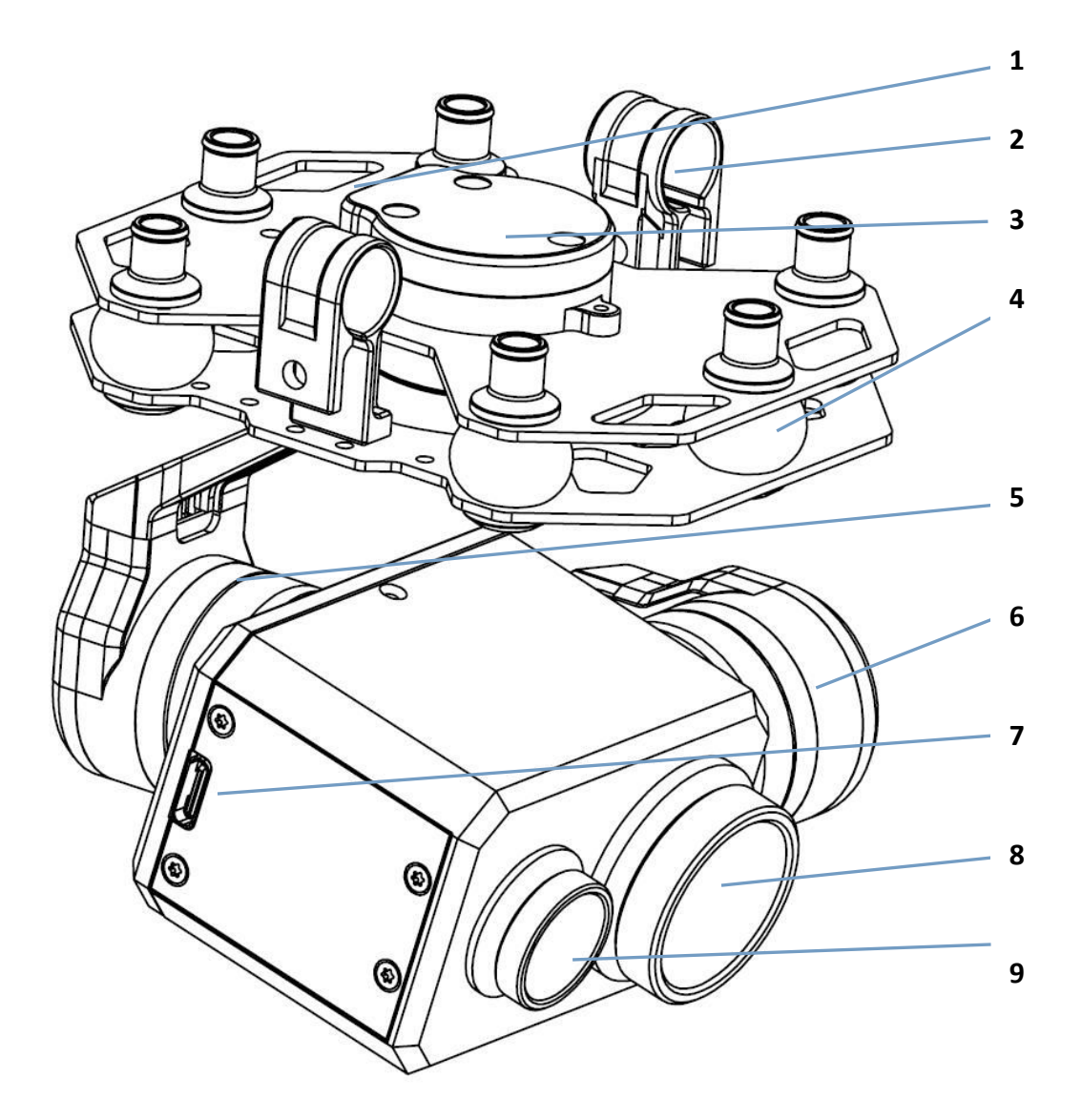

| 1 | 连接控制器 | 4 | 云台避震球 | 7 | 机芯调试接口 |
|---|-------|---|-------|---|--------|
| 2 | 云台悬挂钩 | 5 | 云台横滚轴 | 8 | 热成像机芯  |
| 3 | 云台指向轴 | 6 | 云台俯仰轴 | 9 | 可见光机芯  |

### 3.3 云台控制器连线图和说明

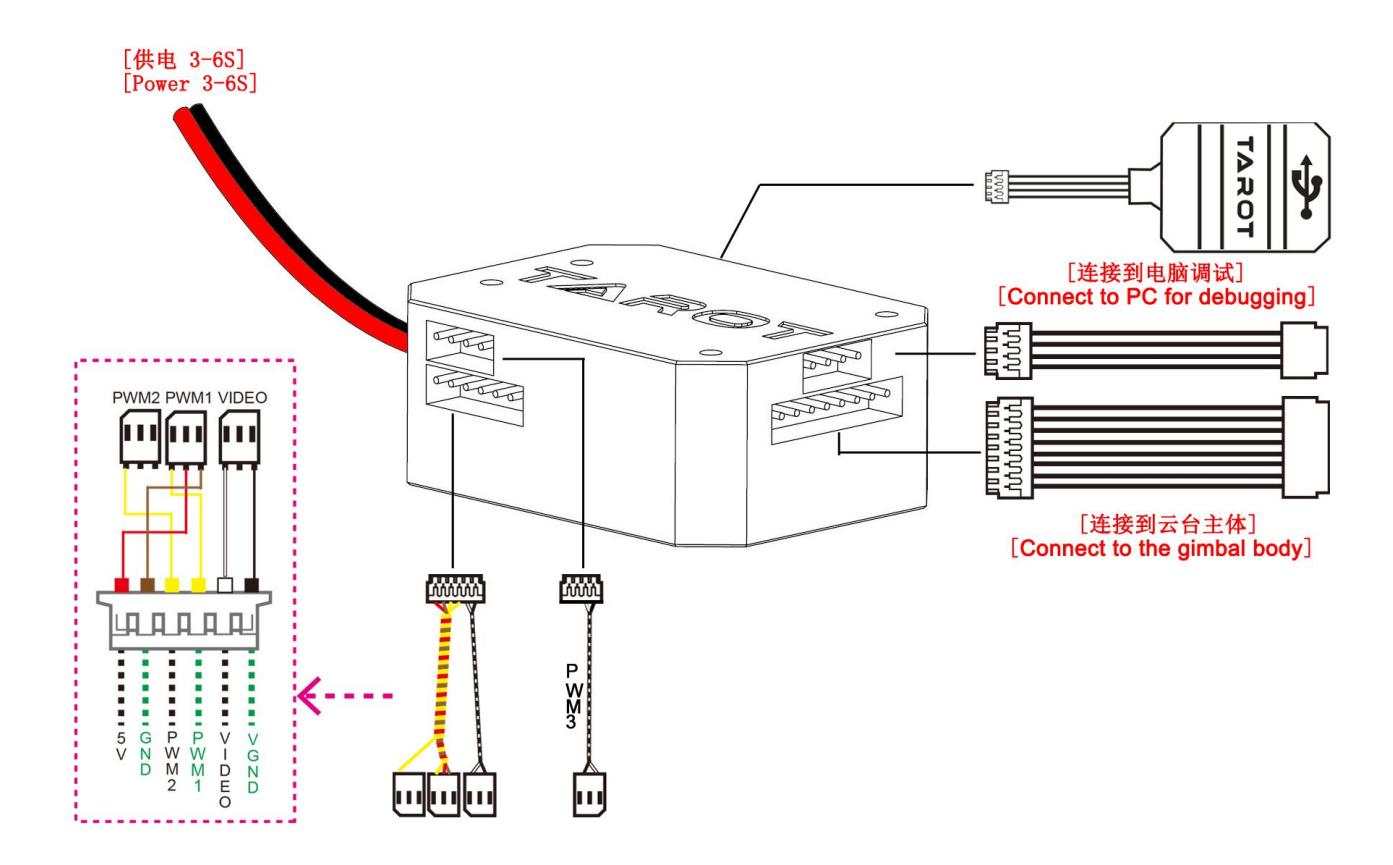

|       | 供电电源:11V-26V (3-6S 锂电池)                         |
|-------|-------------------------------------------------|
| 电源    | 电压过低或过高都会导致云台损坏,如使用同一块电池为云台相机和飞行器供电,            |
|       | 请确保电池电压符合云台相机和飞行器的规格要求                          |
|       | 云台通过 PWM 信号控制                                   |
|       | 1.将云台控制器 PWM1 和 PWM2 通道线连接到 PWM 普通接收机的对应所需通道接口, |
| PWM3/ | 然后在云台调参软件中设置[接收机类型]为"普通接收机"、[通道映射]下的俯仰/模式/指向    |
| PWM2/ | 三个功能三选二映射为"通道一""通道二"即可(以上设置云台出厂已默认设置完毕);        |
| PWM1/ | 2.将独立的 PWM3 通道线插入到接收机的对应所需通道接口,即可通过遥控器对应通道按     |
| Video | 钮控制热成像/可见光的画面输出切换;                              |
|       | 3.Video 连接线可直接连接至 AV 模拟显示器或者 AV 模拟图传即可显示画面。     |
|       | 注:如果您的接收机已经有 5V 供电,请将 PWM1 通道线的 5V 电源断开(红色线)。   |
| DATA  | 通过[云台调试模块]可连接至电脑进行云台参数的调试。                      |

### 四. ZYX-Assistant 云台调参软件的介绍

#### 4.1 调参软件都安装

①请至官方网站下载 Tarot TL3T21 调参软件。网址:http://www.tarotrc.com/

②运行"USB Driver"文件夹下的驱动程序安装软件。根据提示步骤完成驱动安装。

32 位系统运行: "CP210xVCPInstaller\_x86.exe"

64 位系统运行: "CP210xVCPInstaller\_x64.exe"

③通过 Micro-USB 连接线连接到电脑,完成设备驱动的最后安装。

④运行调参软件"ZYX-Assistant.exe",进行参数设置等操作。

### 4.2 调参软件的连接

TL3T21 三轴热成像云台,在飞行中可以稳定滚转、俯仰、指向三个方向上的角度,及输出稳定的热成像画面。

通过使用 ZYX-Assistant 软件,您可以对云台进行控制通道的设置变更及相应的云台功能的设置。

首先将您的云台通过[云台调参模块]及[Micro-USB 连接线]连接云台主控模块的[DATA/FC]接口至电脑端,然后通过"右击"[我的电脑]-[管理]-[设备管理器]-[端口(COM 和 LPT)]查看云台真实的端口号(如 不确定真实端口号请重新插拔对应 USB 线,端口号会实时刷新),运行调参软件"ZYX-Assistant.exe", 在右上角处点击刷新按钮并选择好正确的端口号,点击"连接"。

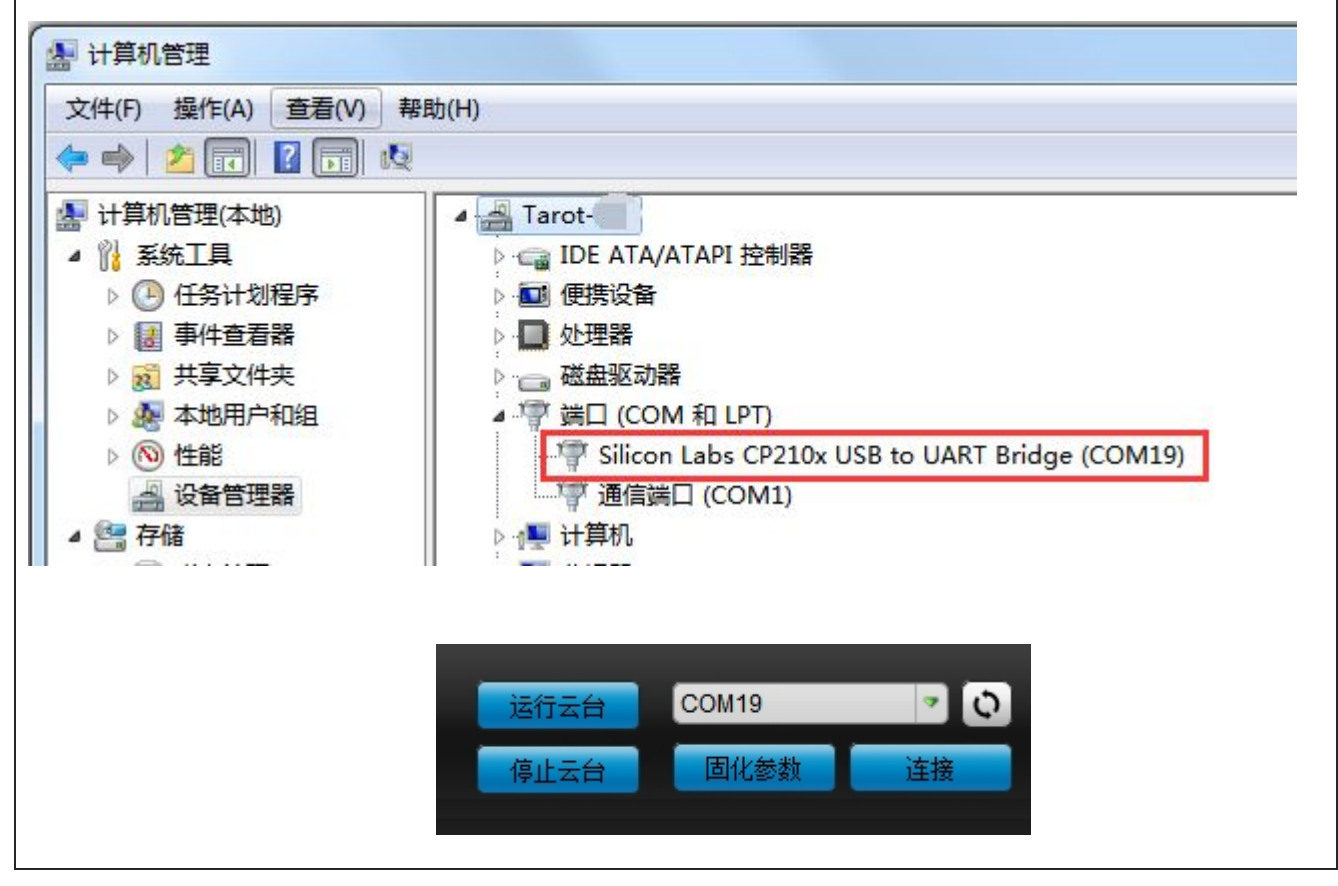

### TAROT TL3T21

#### ASSEMBLY SECTION

说明书

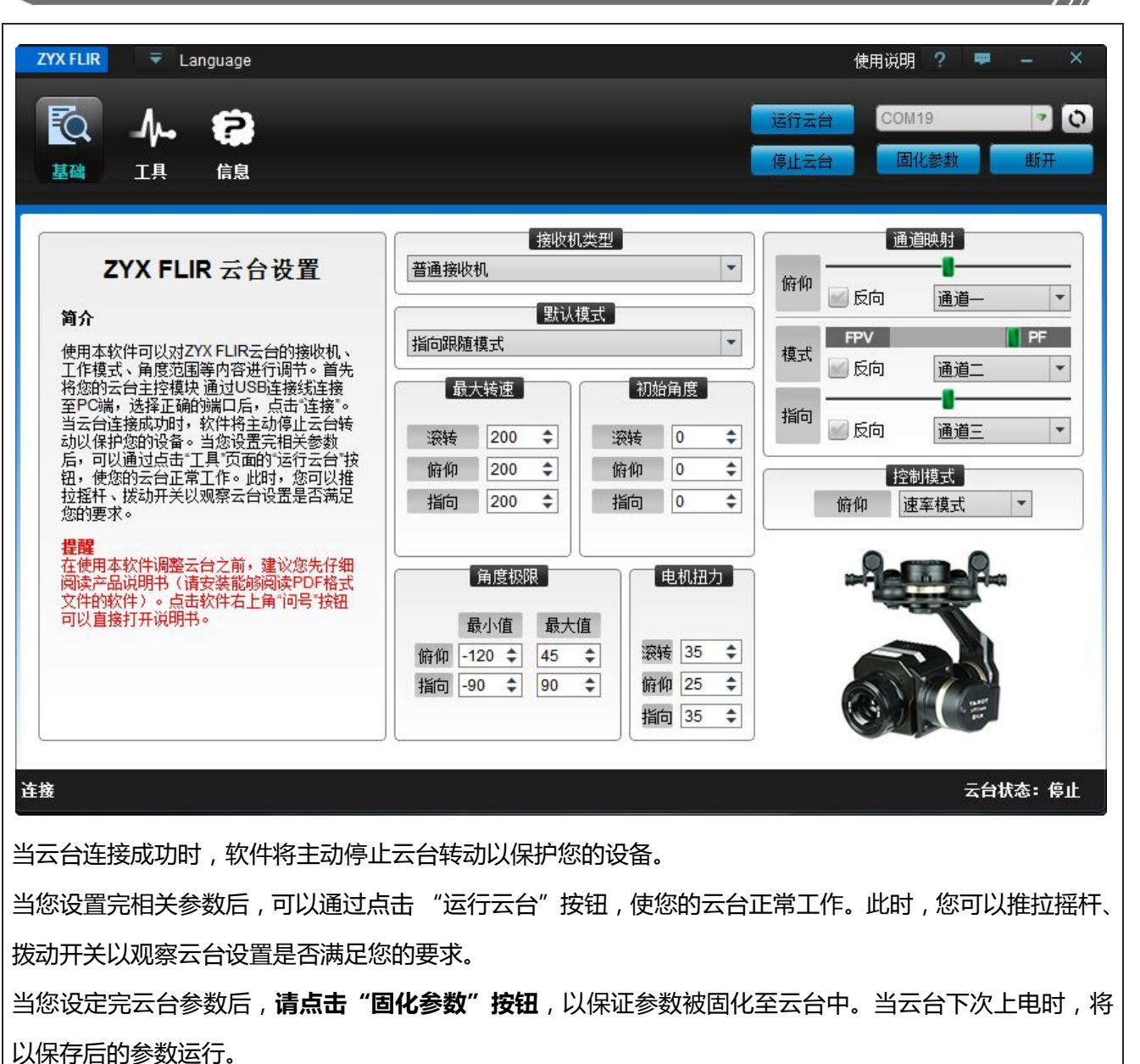

### 4.3 调试软件的基本设置

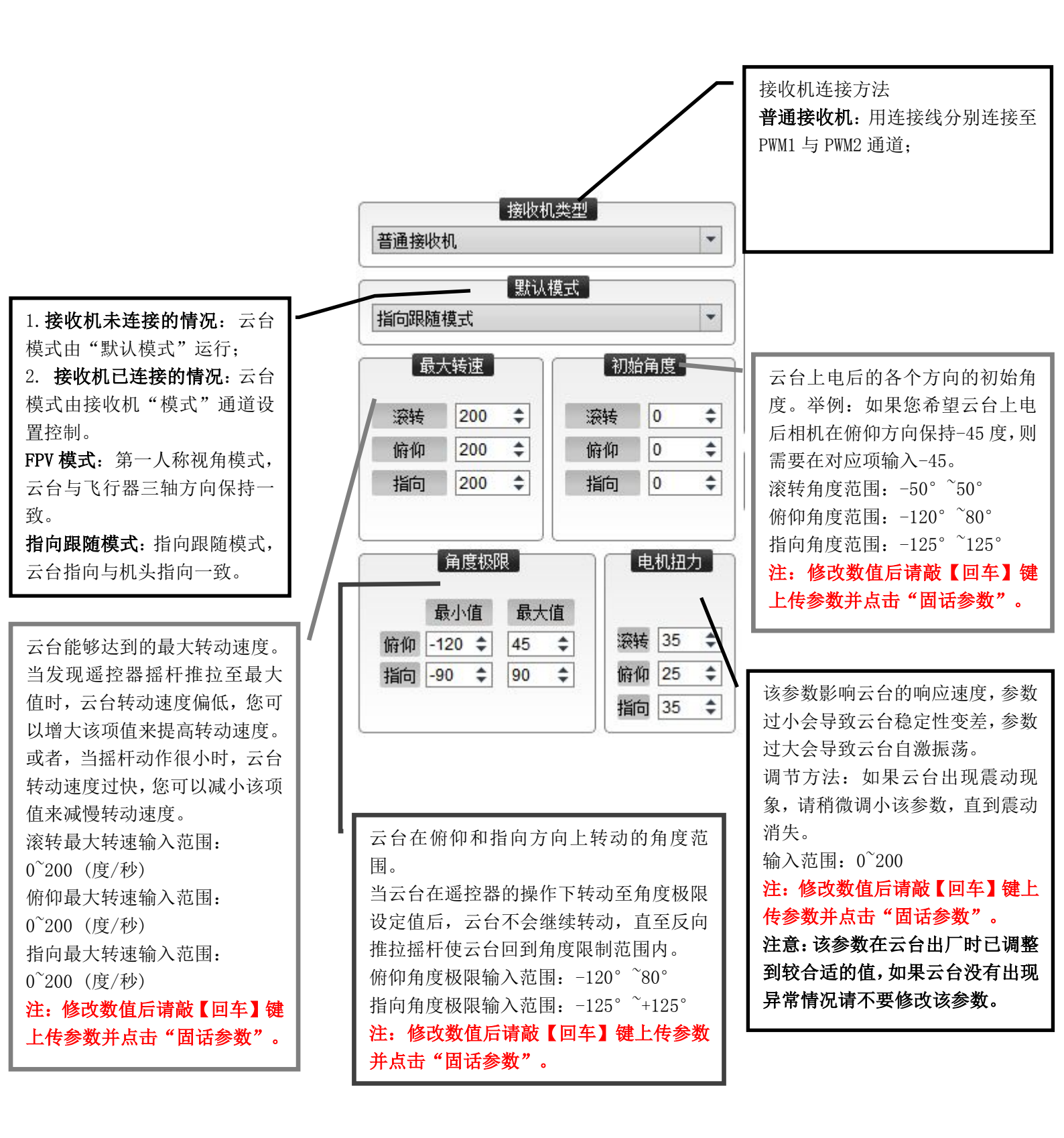

### 4.4 调试软件的通道设置及映射

Г

| 通道映射         俯仰       ●         一       ●         模式       ●         模式       ●         順向       通道二       ●         指向       ●       ●         近向       通道二       ▼         単       ●       ●         指向       ●       ● | <ul> <li>俯仰通道:</li> <li>推动摇杆,观察滑块的运动方向和云台的转动方向。</li> <li>模式通道:</li> <li>该通道控制云台模式,选择带有二位或三位开关的通道,将其映</li> <li>射到"模式"通道。</li> <li>拨动开关到对应位置时,滑块将位于对应的模式区域。</li> <li>指向通道:</li> <li>推动摇杆,观察滑块的运动方向和云台的转动方向。</li> </ul> |
|----------------------------------------------------------------------------------------------------|----------------------------------------------------------------------------------------------------|
| 控制模式<br>俯仰<br>速率模式 ▼                                                                                                    | 遥控器控制云台转动的方式(仅支持俯仰方向)。<br>推动摇杆,观察滑块的运动方向和云台的转动方向。<br><b>速率模式</b> :遥控器摇杆位置对应云台的转速。<br><b>角度模式:</b> 遥控器摇杆位置对应云台的角度。                                                                                                    |

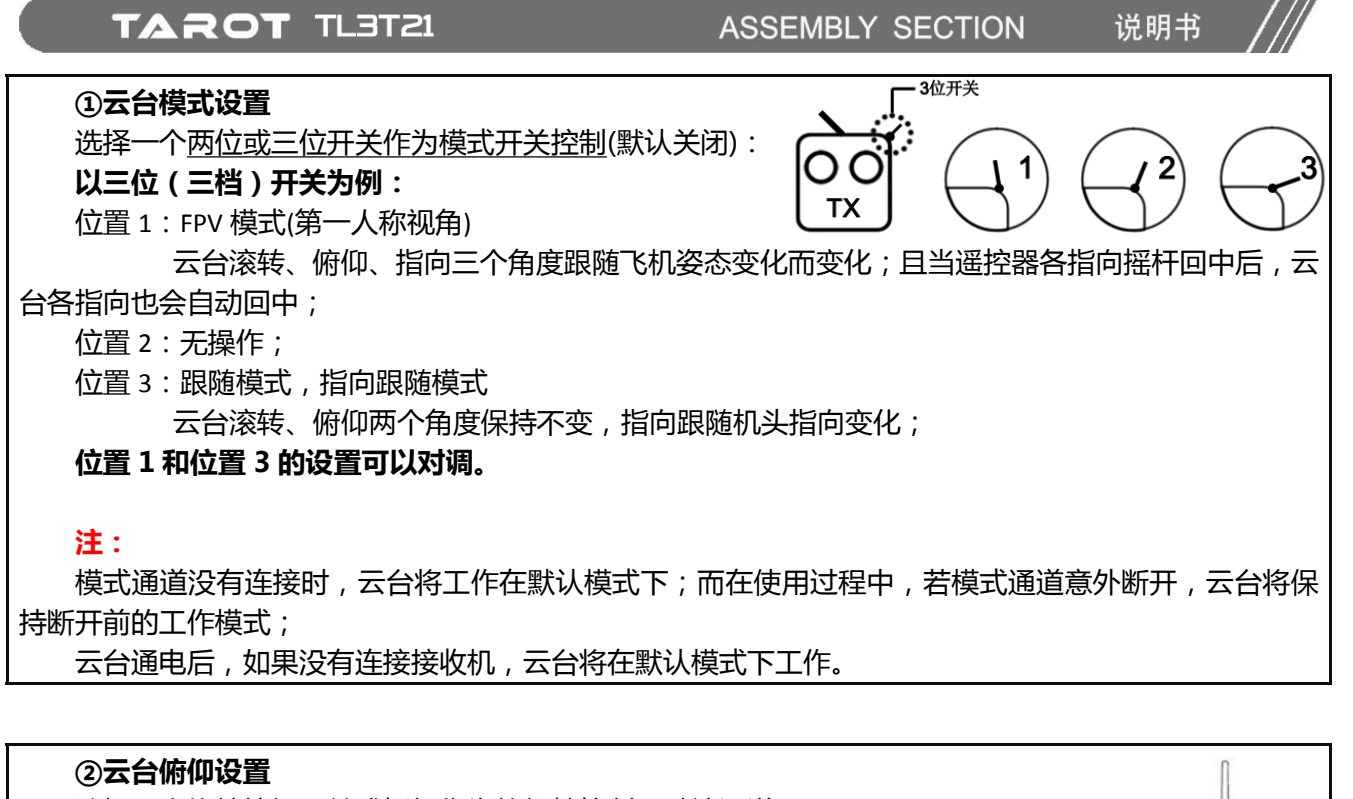

选择一个<u>旋转按钮开关或摇杆作为俯仰轴控制</u>(默认通道一): **以摇杆为例:** 摇杆向上,云台对应俯仰轴向上转动; 居中无操作; 摇杆向下,云台对应俯仰轴向下转动。

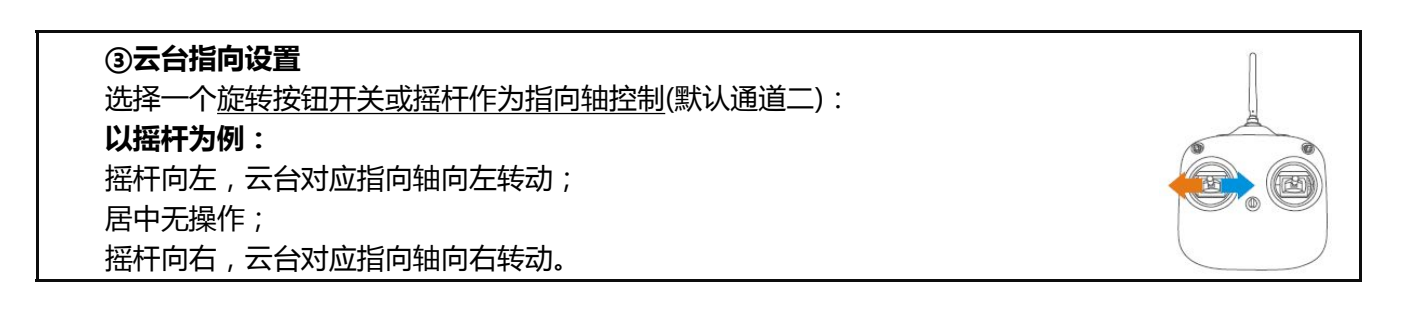

| ③ <b>视频输出切换设置</b><br>选择一个 <u>两位或三位开关作为指向轴控制</u> :<br><b>以三位为例:</b><br>位置 1:热成像视频输出;<br>位置 2:无操作; | $ \begin{array}{c}                                     $ |
|--------------------------------------------------------------------------------------------------|----------------------------------------------------------|
| 位置 3: 可见光视频输出                                                                                    |                                                          |
| ٨                                                                                                |                                                          |

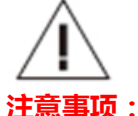

1.可以通过在 Futaba 遥控器中设置通道正反舵,来更改云台功能控制正反向;

2.可以通过在 Futaba 遥控器中设置通道行程,来更改各通道控制的有效行程;

@2023 TAROT 版权所有

### 4.5 工具

| 工具<br>保存配置文件<br>加鐵配置文件 | 当云台角度不水平或者发现云台在静止情况下陀螺仪的输出离零值较远时,请校准传感器。<br>校准方法:将云台水平静止放置(水平度直接影响校准效果),然后点击"校准传感器"按钮,当软件左下角显示"传感器校准成功"时,校准完成。 |
|------------------------|----------------------------------------------------------------------------------------------------|
| 校准传感器                  | 注:云台出厂已经测试架校准,没问题情况下无需操<br>作校准                                                                                 |
| 校准云台角度                 | 校准云台角度时请保持云台三个轴相互垂直,摆<br>放位置不正将会影响云台运行后的稳定角度。                                                                  |

### 4.6 固件升级

| ZYX T-3D III 🛛 👻 Language                                                                                                    | 使用说明 ? 📟 — 🗙                                                                 |
|----------------------------------------------------------------------------------------------------|------------------------------------------------------------------------------|
| 正具 信息                                                                                                    | 运行云台 COM1 マ 💽<br>停止云台 固化参数 连接                                                |
| <ul> <li> <b>固件升级</b> <ul> <li>(1)保证云台主控模块与软件连接成功,观察固件版本是否正常显示。</li> <li>(2)将主控模块的DATA/PC端口通过USB线连接至PC端。</li> <li>(3)点击升级技招,直到升级完毕。</li> <li>升级过程中如果出现无法升级的错误,请检查接线是否正确,供电是否正常,驱动程序安装是否成功。只要您的设备未被损坏,是可以多次重复升级的。</li> <li>如果您仍有疑问请将升级过程截图后通过软件右上角的用户反溃系统发送给我们</li> </ul> </li> </ul> | 设备类型         适件           固件版本 0.00         打开固件           开始升级         开始升级 |
|                                                                                                    | 软件信息         在线升级                                                            |
|                                                                                                    | Copyright 2016.TAROT.All Rights Reserved                                     |

#### 升级步骤:

1.请从官方网站(http://www.tarotrc.com)下载最新版的固件升级包。 2.保证云台主控模块与软件已经连接成功。 3.点击按钮"打开固件"导入已下载的最新固件文件,点击按钮"开始升级",进度条到达100%即 为成功。 升级过程中如果出现无法升级的错误,请检查接线是否正确,供电是否正常,驱动程序安装是否成功。只要您的设备未被损坏,是可以多次重复升级的。

## 五. 常见问题

| 问题      | 分析                | 解决                    |
|---------|-------------------|-----------------------|
| 各南于北亚   | 1、传感器误差过大;        | 1、校准传感器;              |
| 用反个小平   | 2、遥控器未回零;         | 2、遥控器回零;              |
| 二公司计    | 1、锁紧未固定紧;         | 1、拧紧云台的各个固定螺丝;        |
| ムロ底の    | 2、电机扭力过大;         | 2、稍微调小电机扭力值;          |
|         | 1、飞行器振动过大;        | 1、减小飞行器振动;            |
| 画面稳定度欠佳 | 2、减震球松动;          | 2、检查并纠正减震球位置;         |
|         | 3、电机扭力过小;         | 3、稍微增大电机扭力值;          |
|         | 1、云台主控与云台主体连接线松动; | 1、检查连接线,并固定紧;         |
|         | 2、云台堵转保护超过10次;    | 2、检查云台转动是否有阻力,然后重新上电; |

## 六. 产品规格

|                   | 项目             | 参数                                    |
|-------------------|----------------|---------------------------------------|
| 功能                | 视频输出           | AV 输出 PAL 制式(不支持内录)                   |
| 指标                | 支持控制类型(云台)     | PWM                                   |
|                   | 输入电源           | 3S-6S Lipo (11V-26V)                  |
|                   | 工作电流           | 30mA(@25V)<br>50mA(@12V)              |
|                   | 堵转电流           | 350mA(@25V)<br>700mA(@12V)            |
| 云台                | 工作环境温度         | -20°C~+50°C                           |
|                   | 重量             | 278g                                  |
| 技术                | 最大外形尺寸(长宽高)    | 96mm*80mm*99mm                        |
|                   |                | 俯仰:±200度/秒                            |
| 指标                | 最大转速           | 滚转:±200度/秒                            |
|                   |                | 指向:±200度/秒                            |
|                   |                | 俯仰:-120 度~ +80 度                      |
|                   |                | 指向:-125度~ +125度                       |
|                   |                | ±0.02度                                |
|                   |                | 640 热成像相机                             |
|                   | 件列规模 使 1 米田    | 640*512                               |
|                   | 現失奕型           | 13mm F1.2                             |
|                   | 業馬奕型           | <u> </u>                              |
|                   | (火功用(水平×垂直)    | 0.05 mrad                             |
|                   | 一              | 1.3um                                 |
| 坊武府               | 物7CP距<br>探测哭脑纸 | 12μm<br>50H7                          |
| xxx <b>px</b> 13x | 响应波段           | 8~14um                                |
| 相机                |                | ≤50mK@25℃,F#1.0(≤40mK 可洗)             |
|                   | TEC            | 无                                     |
| 技术                |                | 手动模式/自动模式/线性模式                        |
|                   | 极性             | 黑热/白热                                 |
| 指标                | 伪彩             | 支持                                    |
|                   | 十字线            | 显示/消隐/移动                              |
|                   | 图像处理           | ShutterlessI、非均匀性校正、数字滤波降噪、数字细节<br>增强 |
|                   | 图像镜像           | 左右/上下/对角线                             |
|                   | 相机调试接口         | Туре-с                                |
|                   | 相机调试软件         | PC 电脑端(Win10 及以上 , 免驱)                |

| (Т/   |       | ASSEMBLY SECTION | 说明书 |  |
|-------|-------|------------------|-----|--|
| ㅋ미쏘   | 程序器件  | 1/3" CMOS        |     |  |
| 可见元   | 有效像素  | 1280(H)*720(V)   |     |  |
| ᅒ     | 最低照度  | 0.05Lux/F1.2     |     |  |
| 11170 | 水平清晰度 | 1000TVL          |     |  |
| 技术    | 白平衡   | 自动               |     |  |
|       | 自动增益  | 自动               |     |  |
| 指标    | 背光补偿  | 自动               |     |  |

## 七. 端口说明

| 云台主控端口      |                                    |  |
|-------------|------------------------------------|--|
| PWR         | 电源端口                               |  |
| DATA/FC     | 云台主控调参升级和飞控数据输入端口                  |  |
| PWM/PWM2/AV | 云台控制 PWM 接收机输出(带 5V)、热成像/可见光 AV 输出 |  |
| PWM3        | 热成像/可见光视频信号源切换                     |  |
| 热成像相机端口     |                                    |  |
| Туре-с      | 热成像调试接口(电脑端)                       |  |

## 八. LED 指示灯

| 云台主控指示灯状态       |                  |  |
|-----------------|------------------|--|
| 红蓝灯闪烁两次         | 上电自检状态           |  |
| 红蓝灯常亮           | 上电自检失败           |  |
| 蓝灯熄灭            | 飞控未连接            |  |
| 蓝灯常亮            | 飞控已连接            |  |
| 蓝灯闪烁            | 飞控连接正常并且飞控数据可用   |  |
| 红灯闪烁            | 1. 线路故障          |  |
|                 | 2. 云台堵转保护超过 10 次 |  |
| 电机驱动和传感器模块指示灯状态 |                  |  |
| 蓝灯闪烁一次          | 上电自检状态           |  |
| 蓝灯常亮            | 上电自检失败           |  |

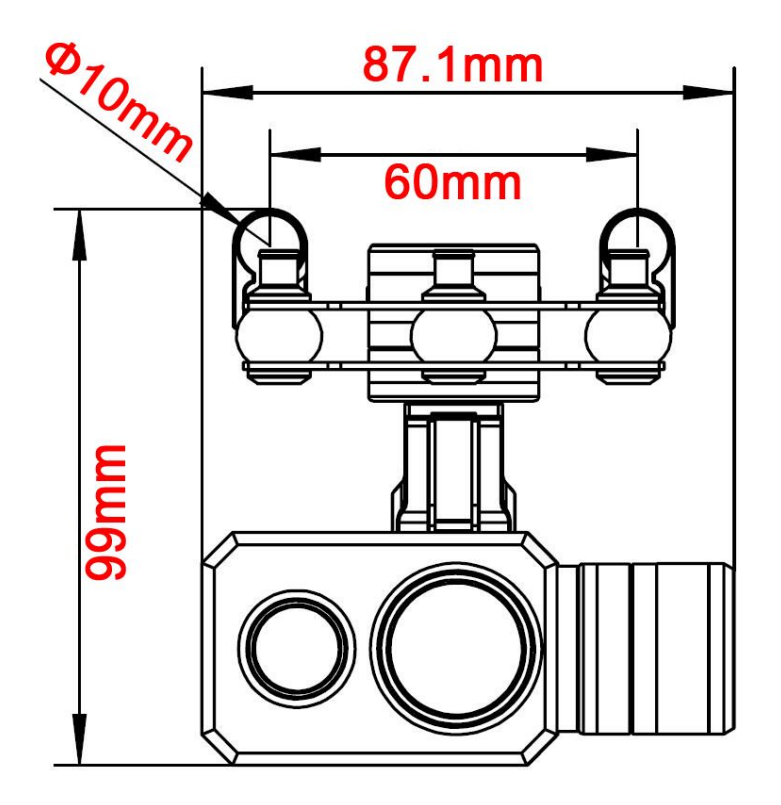

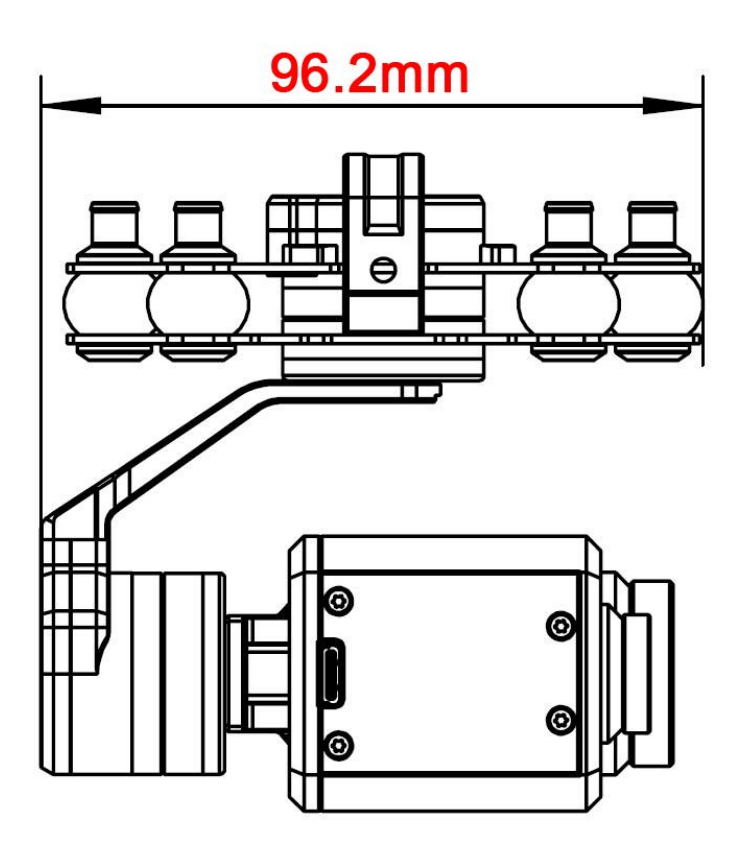

@2023 TAROT 版权所有